# Acesse a Página de Instalação com Base na Web do Roteador VOIP

## Contents

Introduction Como acesso a página de configuração baseada na Web do roteador? Informações Relacionadas

## Introduction

Este artigo é um em uma série para auxiliar na instalação, no troubleshooting e na manutenção de produtos Cisco Small Business.

Consulte as <u>Convenções de Dicas Técnicas da Cisco para obter mais informações sobre convenções de documentos.</u>

#### P. Como acesso a página de configuração baseada na Web do roteador?

**A.** Todos os roteadores têm uma página de configuração baseada na Web incorporada que permite personalizar configurações e configurar propriedades avançadas.

**Observação:** antes de acessar a página de configuração baseada na Web do roteador, verifique se o roteador está ligado e se o computador está conectado a uma das portas Ethernet do roteador, por exemplo, 1, 2, 3 ou 4.

Conclua estes passos:

- 1. Abra um navegador da Web, como o Internet Explorer.
- 2. Vá até a barra de endereços, insira o **endereço IP** do roteador e pressione **Enter**. Por exemplo, 192.168.15.1 é o IP padrão da maioria dos roteadores VOIP.

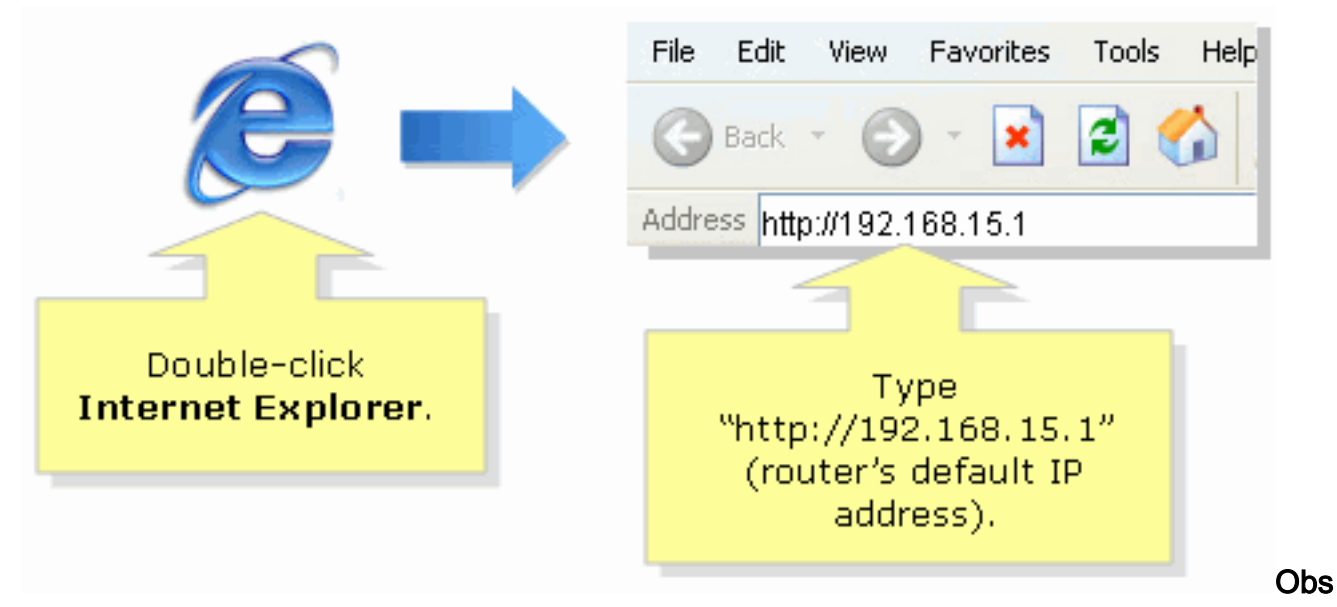

**ervação:** se o endereço IP do roteador tiver sido alterado, digite o endereço IP do roteador na barra de endereços.O endereço IP do roteador pode ser alterado por estes fatores: Se você executar o CD de configuração do roteadorSe você alterá-lo na página de configuração baseada na Web do roteadorSe você esqueceu o endereço IP do roteador, pode tentar uma destas etapas: Verifique o endereço IP do roteador.Pressione o botão **Reset** na parte traseira do roteador por 30 segundos.**Observação:** esse procedimento redefine o roteador para os padrões de fábrica. Todas as configurações no roteador são apagadas. O endereço IP do roteador será 192.168.15.1 e a senha será admin depois que você a redefinir.

3. Uma nova janela solicita um nome de usuário e uma senha. Digite **admin** para Nome de usuário e Senha, pois admin é a senha padrão do nome de usuário e clique em **OK**.

| Connect to 192.                         | .168.15.1 ? 🔀        |                                                                                                    |
|-----------------------------------------|----------------------|----------------------------------------------------------------------------------------------------|
|                                         |                      |                                                                                                    |
| <u>U</u> ser name:<br><u>P</u> assword: | Remember my password | Under <b>User name</b> and<br><b>Password</b> fields, enter<br>"admin" (this is<br>the router's default<br>username and password)<br>then click <b>OK</b> . |
|                                         | OK Cancel            |                                                                                                    |

**Observação:** se a senha do roteador tiver sido alterada, digite a nova senha do roteador no campo Senha. A senha do roteador pode ser alterada por estes fatores: Se você executar o CD de configuração do roteadorSe você alterá-lo na página de configuração baseada na Web do roteador

#### Informações Relacionadas

Suporte Técnico e Documentação - Cisco Systems